## Remote Condition Monitoring Customer Portal

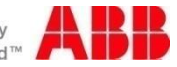

ര

#### Landing page – myabb RCM

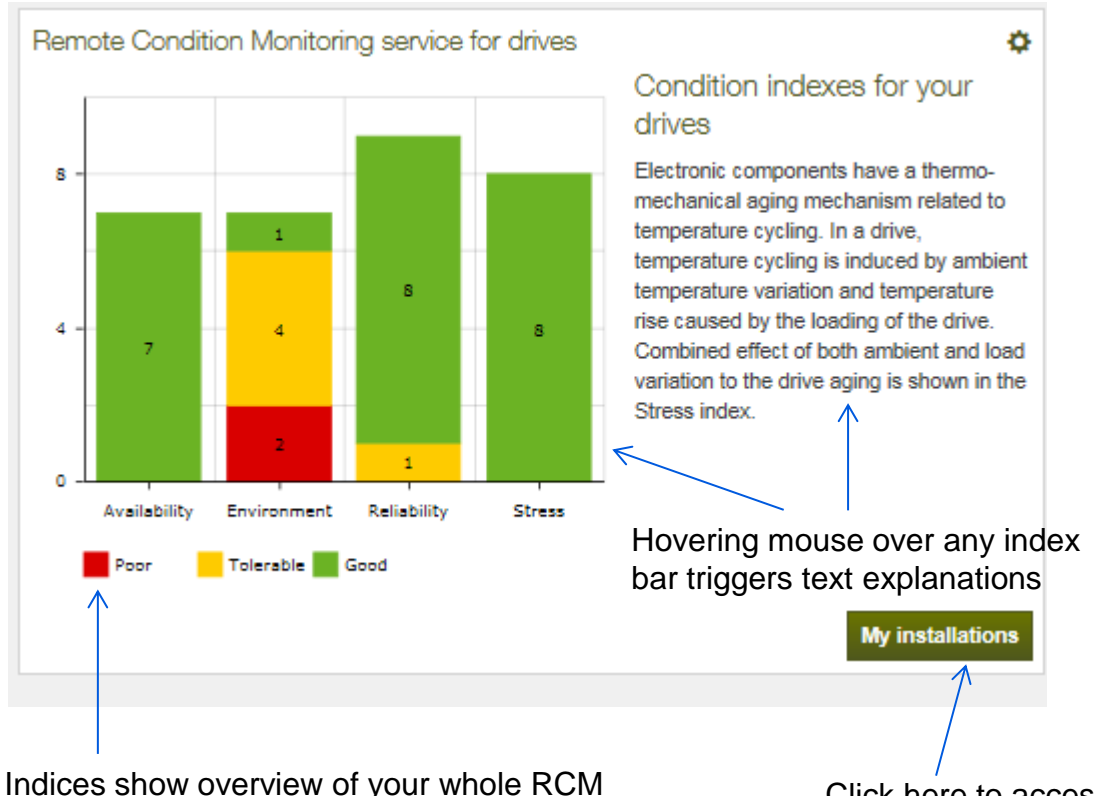

Indices show overview of your whole RCM drives installed base over 3 different dimensions. Overview updates automatically on frequent basis. Click here to access your RCM product list

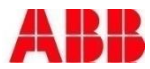

#### Navigate from overview view to drive list view

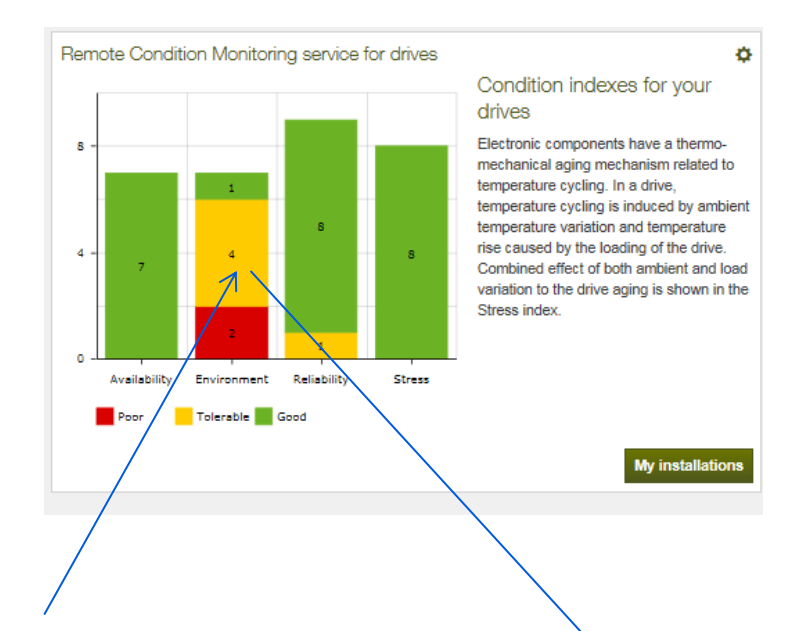

Click any sector in indexes to access subset drives that all share the same condition level. Clicking yellow environment index area leads user to installation list that show details of all the drives that share same condition. In this example common criteria is; ambient temperature=tolerable.

| Installations                  | View type:          | Installations list ~      |                      |              |                     |                       |                       |                 |              |
|--------------------------------|---------------------|---------------------------|----------------------|--------------|---------------------|-----------------------|-----------------------|-----------------|--------------|
| Location filter: V Chang       | le                  |                           |                      |              |                     |                       |                       |                 |              |
| $\backslash$                   |                     |                           |                      |              |                     |                       |                       |                 |              |
| Search for installation Pr     | oduct category      | Product                   | Warranty and service | Condition    |                     |                       |                       |                 |              |
| +                              | +                   | +                         | +                    |              | +                   |                       |                       |                 |              |
| Selected filters Environment i | index - Tolerable 🗙 | Clear filters Set initial | filters              | ilters       |                     |                       |                       |                 |              |
| Installation Name 🗢            |                     | Customer Tag 🗢            | Last Service         | Next Service | Warranty<br>Start ¢ | Warranty Expiration   | Lifecycle<br>Status 💠 | Serial Number 💠 | Condition \$ |
| AC \$800-07                    |                     | XYZ                       | 15/02/2016           |              | 24/11/2003          | 24/11/2005<br>EXPIRED | Active                | 123456789       | • OK         |
| AC\$800-07-3490-7              |                     | XYZ                       | 08/07/2008           |              |                     |                       |                       | 123456789       | • OK         |
|                                |                     |                           |                      | ← 1          | $\rightarrow$       |                       |                       |                 |              |

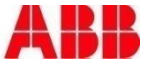

#### **RCM** - Installation list

RCM products distinguished with condition light. Click on the condition text to filter up products with RCM connection.

| earch for installation | Product category    | Product | Warranty and service | Condition      |                |                     |                       |                       |                         |              |
|------------------------|---------------------|---------|----------------------|----------------|----------------|---------------------|-----------------------|-----------------------|-------------------------|--------------|
| +                      | +                   | +       | +                    | +              |                |                     |                       |                       | $\backslash$            | $\backslash$ |
| stallation Name 8      |                     | Cush    | amar Tag 0           | Last Service 8 | Next Service 0 | Warraniy Start<br>0 | Warranty Expiration 8 | Lifecycle Status<br>0 | Serial Number 2         | Condition #  |
| CH550-01 - wall-mou    | nted drive for HVAC | xyz     |                      |                |                |                     |                       | Active                | 123456789               | • OK         |
| C \$800-01             |                     | xyz     | :                    |                |                | 2005-05-23          | 2007-05-23 EXPIRED    | Active                | 123456789               | • Alarm      |
| C 5800-01              |                     | xyz     | :                    |                |                | 2005-05-23          | 2007-05-23 EXPIRED    | Active                | 123456789               | • OK         |
| C 5800-01              |                     | xyz     |                      |                |                | 2005-05-23          | 2007-05-23 EXPIRED    | Active                | 123456789               | Alarm        |
| C 5800-01              |                     | xyz     |                      | 2008-06-25     |                | 2005-05-23          | 2007-05-23 EXPIRED    | Active                | 123456789               | Alarm        |
| C 5800-07              |                     | xyz     | 1                    | 2015-11-23     |                | 2003-11-24          | 2005-11-24 EXPIRED    | Active                | 1234567 <mark>89</mark> | • OK         |
| C 5800-07              |                     | xy      | z                    |                |                | 2005-05-01          | 2007-08-01 EXPIRED    | Active                | 123456789               | • Alarm      |
| C 5800-104             |                     | xyz     |                      |                |                |                     |                       | Active                | 123456789               | · Warning    |
| C 5800-104             |                     | xyz     | :                    |                |                |                     |                       | Active                | 123456789               | • OK         |
| C \$800-104            |                     | xyz     |                      |                |                |                     |                       | Active                | 123456789               | • OK         |

Click any product to proceed

Color explanation. Green = OK , Yellow= drive in alert mode, Red = drive in fault mode

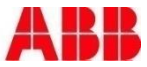

#### Live KPI – dashboard view

Dashboard shows latest drive status from KPI perspective. Each trend show min, max, average over latest up to 5 days with 5 minute plotting interval.

myABB business portal Dashboard > My installations > Installation Details Stress level (Good\*) Reliability (Tolerable\*) 0.2Nm Condition indexes show < > < 0.1Nm Environment (Poor\*) 0.0Nm -0.1Nm Availability 11:30 11:00 11:30 11:00 Zoom can be used to widen & Time frame: last 30 days, updated once a day min avg max min 🔜 avg 🔜 max narrowing the time frame Speed Control Board Temperature Current 26/05/2016 26/05/2016 26/05/2016 2,000.0rpm 52.5C 1.000.0rpm 52.0C ۲ < > < 0.0rpm 51.5C -1,000.0rpm 51.0C -2,000.0rpm 50.5C 11:00 11:30 11:00 11:30 11:00 11:30 min 🔜 avg 🔜 max min avg max min avg max Energy Consumption 28/05/2018 1,598.0kWh < 1,597.0kWh 1,596.0kWh 1,595.0kWh 06:00 avg Recommended Service History Spa re Parts Related Documents Service Agreements Available Trainings Remote Condition Services Monitoring + + + RCM report Email Subscription Other RCM features (reports, email alerts) can be accessed here

> Use left and right side arrows to navigate trend backwards or forwards.

installation status over 4 Dimensions. Hover the mouse over the index to see text explanation appear.

Index color options are green, yellow and red. Index status updates automatically.

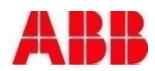

#### Cooling fan wear indicator for ACS880

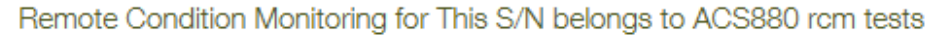

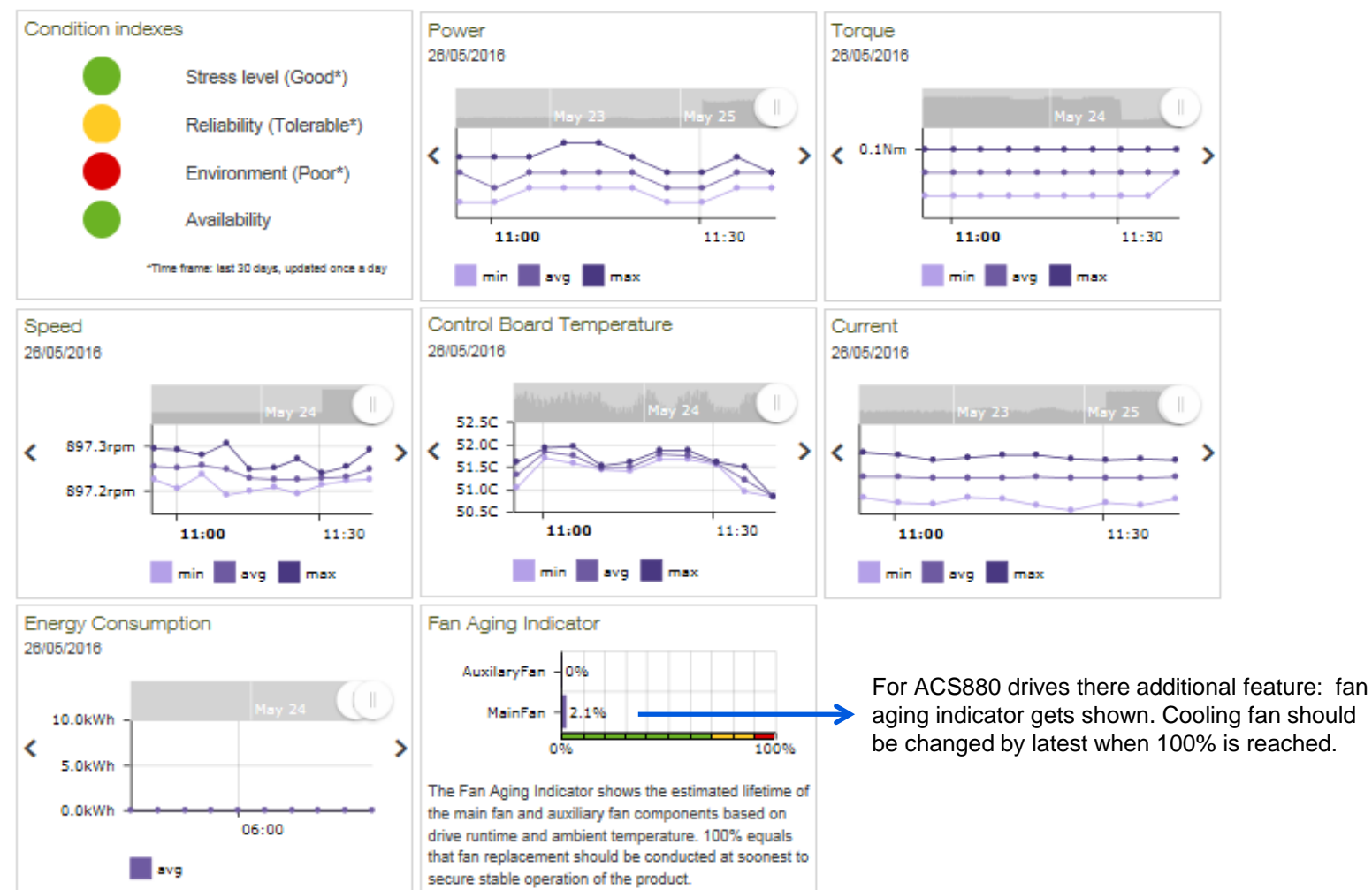

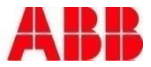

#### Live KPI – Details View

Choose time parameters. System uses default time zone fetched from PC Operating System. If unavailable, system uses UTC by default.

Hover over to see exact datapoint info

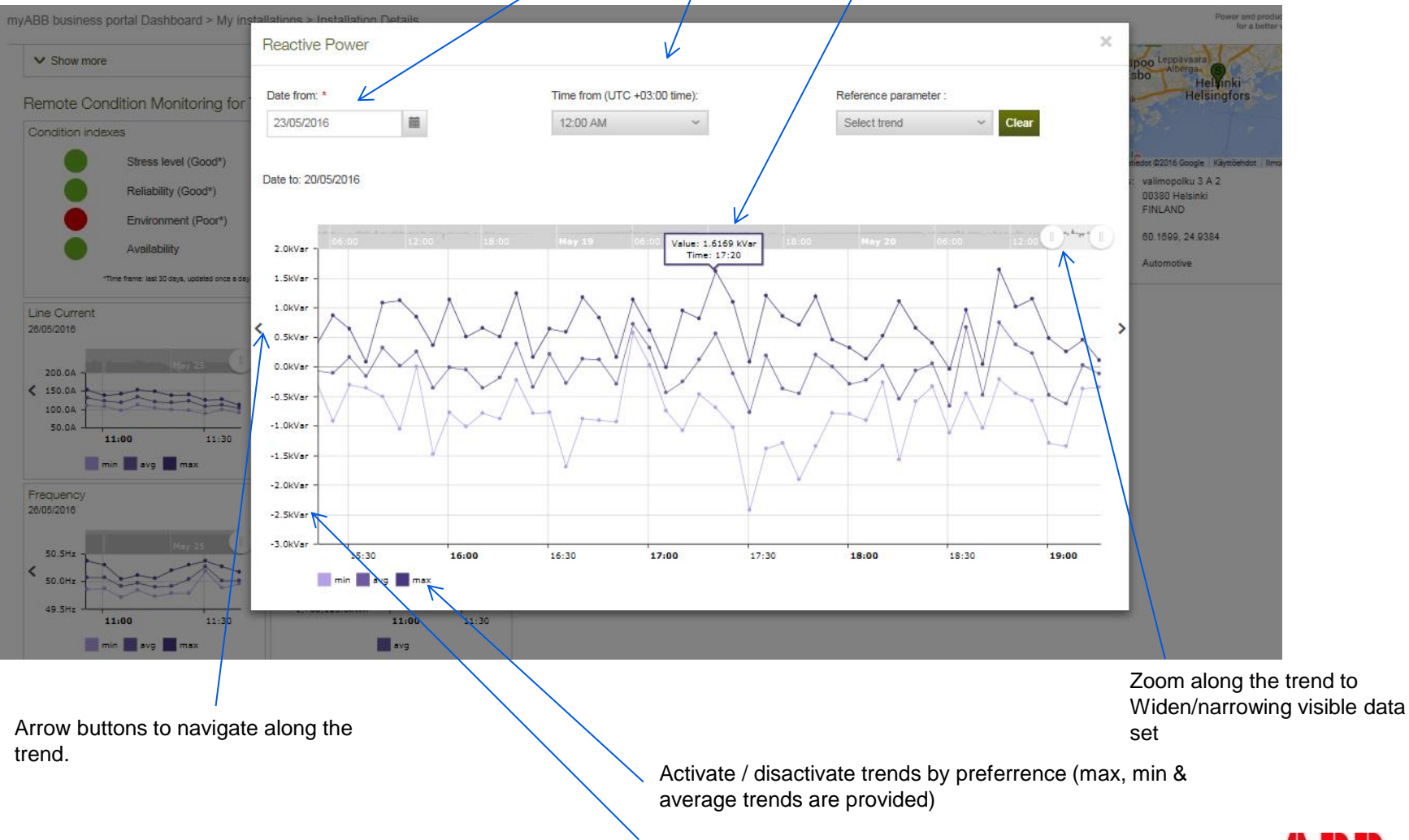

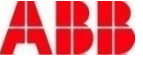

### Live KPI – Trend Comparison mode

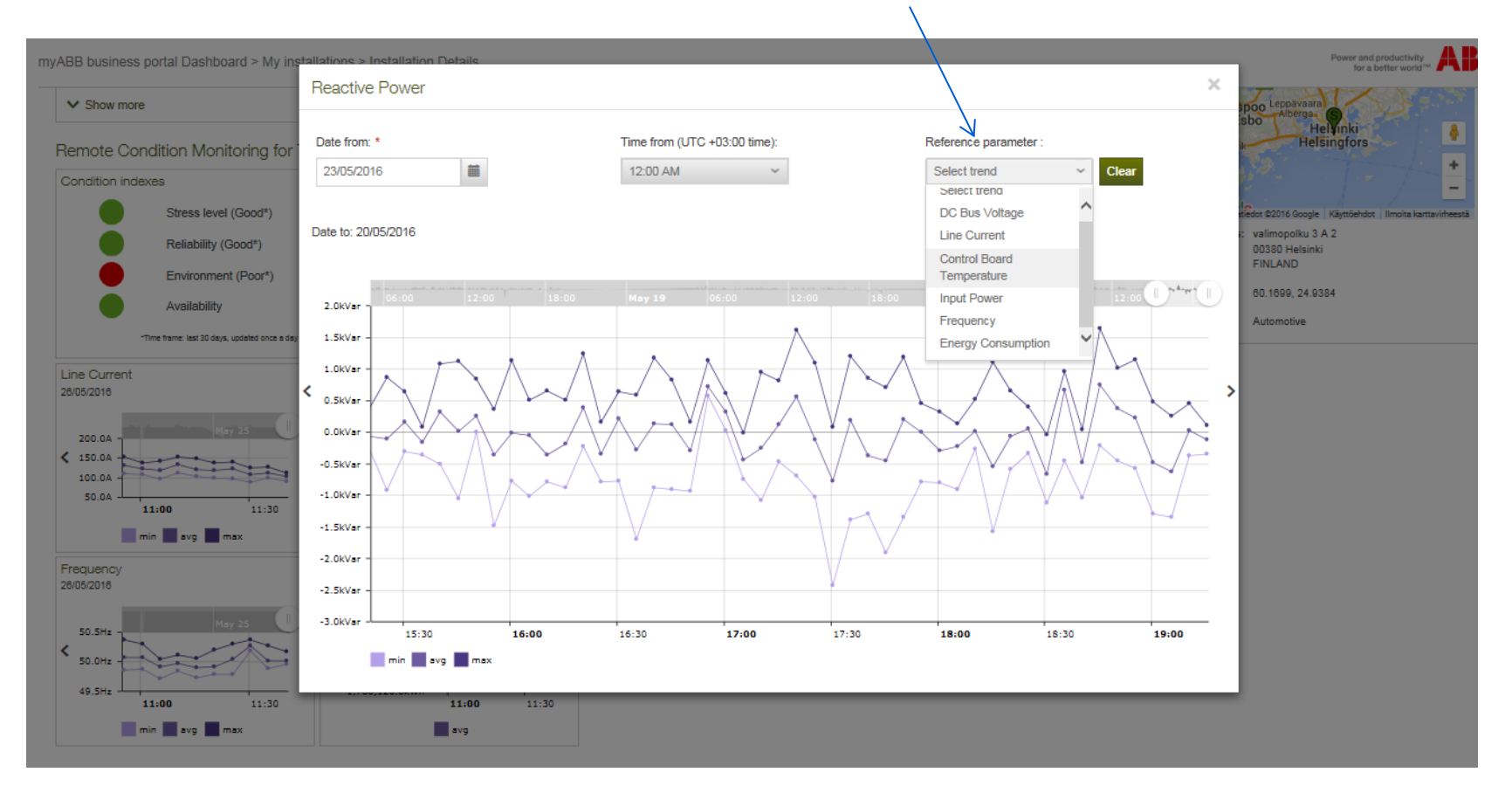

List of available trends for comparison is populated by the web service

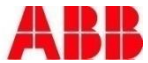

### Live KPI – comparison mode

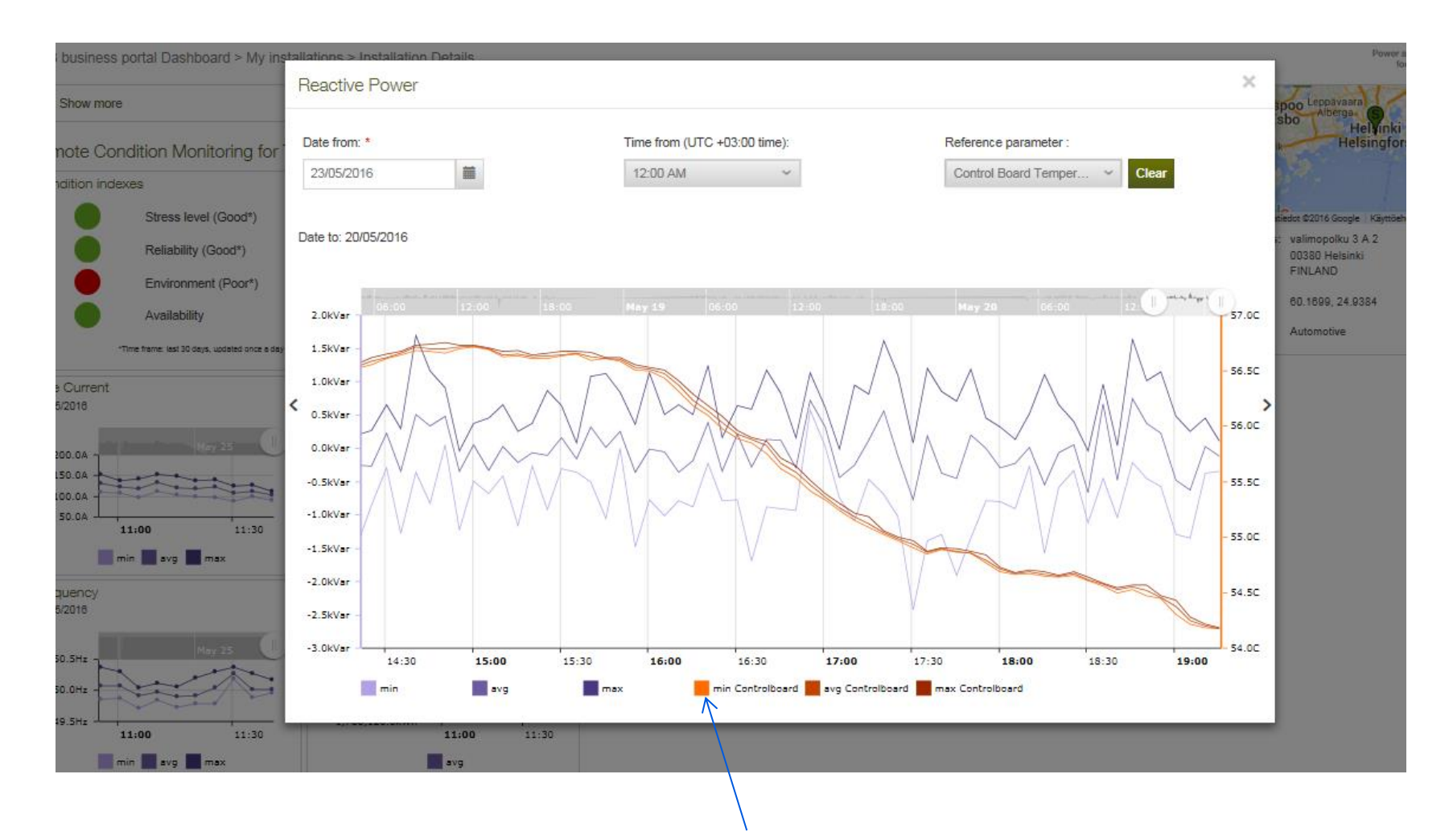

Activate / disactivate trends as per required.

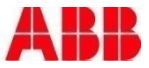

#### **RCM Report history**

#### Generate custom report

| Recommended<br>Services                                                                              |          | Service History       | Spare Parts            | Related Documents | Service Agreements | Available Trainings  | Remote Condition<br>Monitoring |            |               |  |  |
|----------------------------------------------------------------------------------------------------|----------|-----------------------|------------------------|-------------------|--------------------|----------------------|--------------------------------|------------|---------------|--|--|
|                                                                                                    | +        | +                     | +                      | +                 | +                  | +                    | -                              |            |               |  |  |
| RCM report                                                                                           | Email    | Subscription          |                        |                   |                    |                      |                                |            | V             |  |  |
|                                                                                                    |          |                       |                        |                   |                    |                      |                                |            | Custom report |  |  |
| Report Name $\diamondsuit$ Report Creator $\diamondsuit$ Date $\diamondsuit$                         |          |                       |                        |                   |                    |                      |                                |            |               |  |  |
|                                                                                                    |          |                       |                        |                   |                    |                      |                                |            |               |  |  |
| 🕁 ABB GISL                                                                                           | -Z14237( | 13/05/2016            | EN                     |                   |                    |                      |                                |            |               |  |  |
| 🕁 ABB GISL                                                                                           | -Z142370 | 0008_(2015-02-03_01-0 | 0-00)_(2015-02-12_01-0 | 00-00)            | jarkko             | .pukkila@fi.abb.com  |                                | 05/05/2016 | EN            |  |  |
| 🛃 ABB GISL                                                                                           | -Z142370 | 0008_(2015-02-03_01-0 | 0-00)_(2015-02-12_01-0 | 00-00)            | jarkko             | .pukkila@fi.abb.com  |                                | 05/05/2016 | EN            |  |  |
|                                                                                                    |          |                       |                        |                   |                    |                      |                                |            |               |  |  |
| 🛃 ABB GISL                                                                                           | -Z14237( | 0008_(2015-02-01_01-0 | 0-00)_(2015-02-10_01-0 | 05/05/2016        | EN                 |                      |                                |            |               |  |  |
| ABB GISL-Z142370008_(2014-12-31_22-00-00)_(2015-01-30_22-30-00) jarkko.pukkila@fi.abb.com 05/05/2016 |          |                       |                        |                   |                    |                      |                                |            |               |  |  |
| 🛃 ABB GISL                                                                                           | -Z14237( | 0008_(2016-04-30_22-0 | 0-00)_(2016-05-04_22-3 | 30-00)            | jarkko             | o.pukkila@fi.abb.com |                                | 05/05/2016 | EN            |  |  |
| 🕁 ABB GISL                                                                                           | -Z14237( | 0008_(2016-04-30_22-0 | 0-00)_(2016-05-04_22-3 | 30-00)            | jarkko             | o.pukkila@fi.abb.com |                                | 05/05/2016 | EN            |  |  |
| 🛃 ABB GISL                                                                                           | -Z14237( | 0008_(2016-04-30_22-0 | 0-00)_(2016-05-04_22-3 | 30-00)            | mcp.c              | ustomer@gmail.com    |                                | 05/05/2016 | EN            |  |  |

Double-click to open .pdf report. Loading & opening pdf should take <10 sec. ← 1 2 →

Browse report history

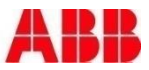

#### Generate new report

Select date and time.

**Note!** Your local lime zone is **automatically fetched from** your PC operating System. If this is not possible, by default time zone is in UTC. **Note 2**: max duration from-to timespan for report is 3 months

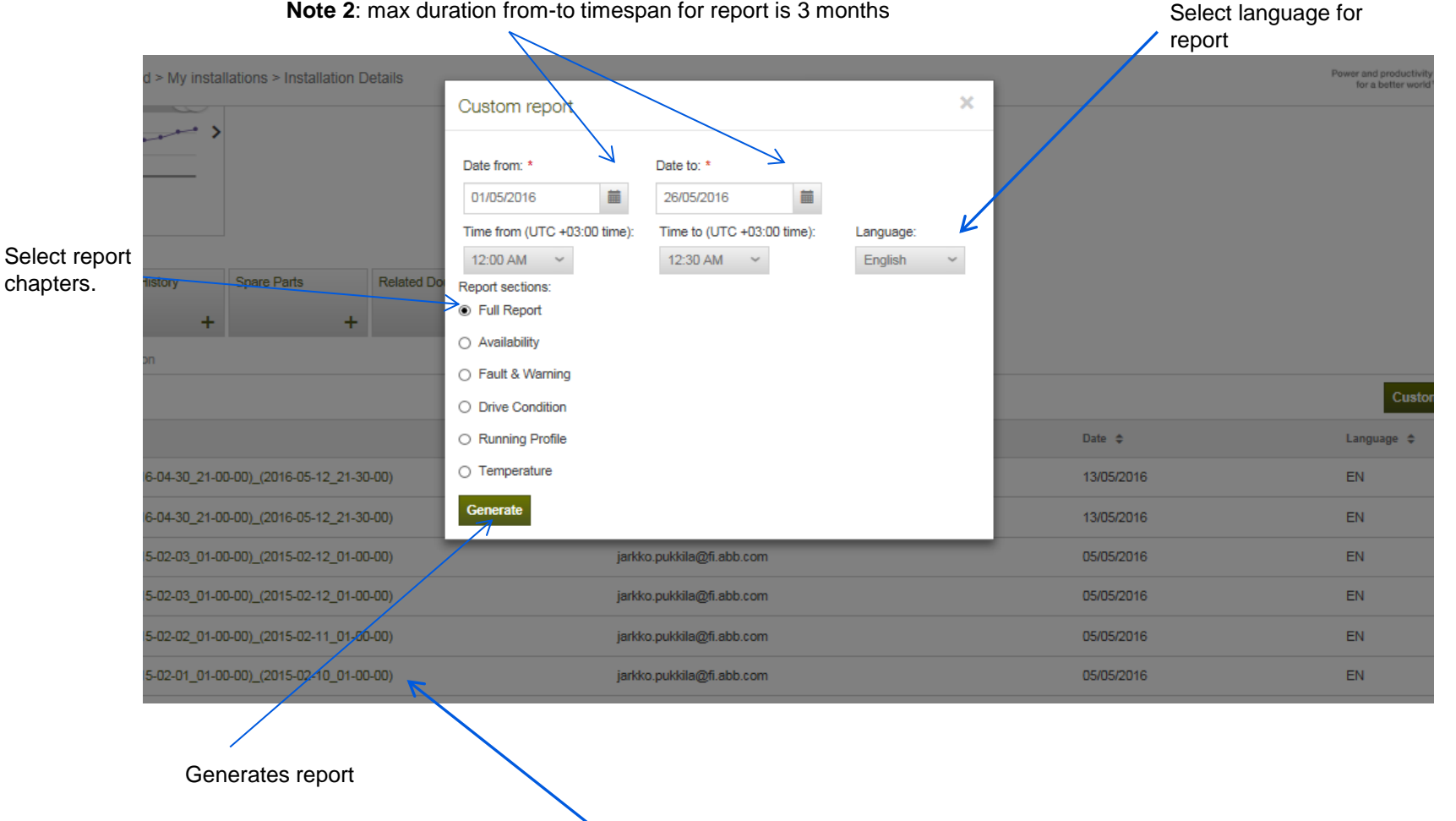

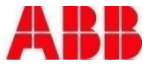

#### Subscribe for email alerts

| Recommende             | d             | Service History       |           | Spare Parts         |           | Related Documents    | Service Agreements | Available Trainings | Remote Condition |  |
|------------------------|---------------|-----------------------|-----------|---------------------|-----------|----------------------|--------------------|---------------------|------------------|--|
| 00111000               | +             |                       | +         |                     | +         | +                    | +                  | +                   | -                |  |
| RCM report             | Email         | Subscription          |           |                     |           |                      |                    |                     |                  |  |
| Subscribe f            | for em        | ail notification      | ns abo    | ut drive even       | its       |                      |                    |                     |                  |  |
| Select one or m        | nany crite    | ria about which ev    | vents yo  | u want to receive   | email     |                      |                    |                     |                  |  |
| Selection Ev           | ent descr     | iption                |           |                     |           |                      |                    |                     |                  |  |
| 🗆 Dri                  | ive encou     | untered a fault       |           |                     |           |                      |                    |                     |                  |  |
| 🗆 Dri                  | ive encou     | untered a warning     |           |                     |           |                      |                    |                     |                  |  |
| 🗆 Dri                  | ive perfor    | mance is limited o    | due to re | aching internal lin | nit or ot | her reason           |                    |                     |                  |  |
| Dri                    | ive paran     | neters have been      | changed   | i                   |           |                      |                    |                     |                  |  |
| Re                     | ceive not     | tification if control | board te  | emperature excee    | ds        | 10 Celcius level     |                    |                     |                  |  |
| Re                     | ceive not     | tification if IGBT te | emperatu  | ure exceeds         | 10        | Celcius level        |                    |                     |                  |  |
| 🗆 Re                   | ceive not     | tification if cooling | air temp  | perature exceeds    | 0         | Celcius level        |                    |                     |                  |  |
| s                      | ave           |                       |           |                     | 1         |                      |                    |                     |                  |  |
| in one or<br>olds base | r ma<br>ed or | ny<br>n the crite     | eria      |                     |           |                      |                    |                     |                  |  |
| ant to rec             | eive          | email ale             | erts      |                     | Te<br>val | mperature th<br>lues | reshold setti      | ing accepts i       | numerical        |  |

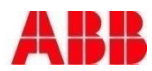

# Power and productivity

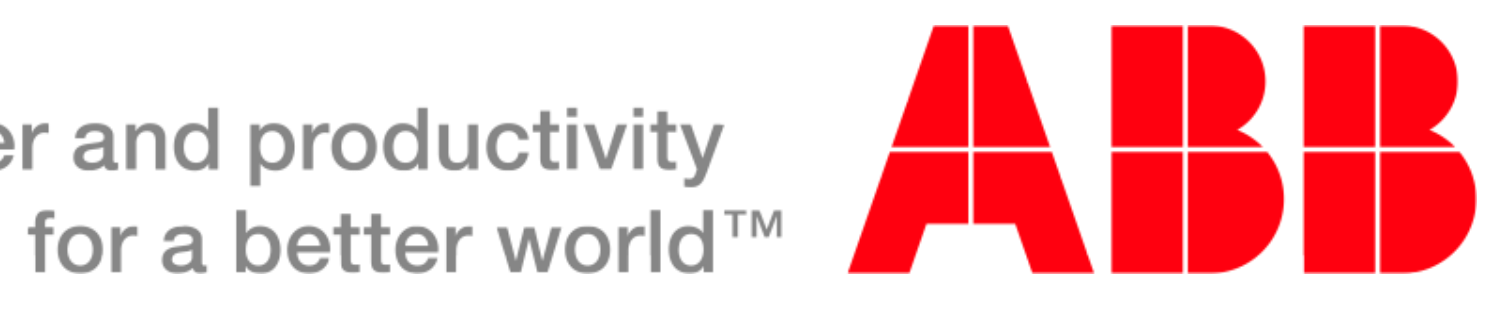